# **Chapter 4 Guided Exercises and Labs**

Add a coversheet with your name, module title, and pledge to the beginning of this document Insert screenshots showing intermediate steps and completion of each of the guided exercises and labs at appropriate locations below and submit a pdf file

# **Guided Exercise: Change the SELinux Enforcement Mode**

In this lab, you manage SELinux modes, both temporarily and persistently.

#### Outcomes

• View and set the current SELinux mode.

As the student user on the workstation machine, use the lab command to prepare your system for this exercise.

This command prepares your environment and ensures that all required resources are available.

[student@workstation ~]\$ lab start selinux-opsmode

#### **Procedure 4.1. Instructions**

1. On the workstation machine, use the ssh command to log in to the servera machine as the student user and then switch to the root user.

```
[student@workstation ~]$ ssh student@servera
...output omitted...
[student@servera ~]$ sudo -i
[sudo] password for student: student
[root@servera ~]#
```

- 2. Change the default SELinux mode to permissive.
  - 1. Use the getenforce command to verify the current SELinux mode on the servera machine.

```
[root@servera ~]# getenforce
Enforcing
```

2. Use the vim /etc/selinux/config command to edit the configuration file. Change the SELINUX parameter from enforcing to permissive mode.

[root@servera ~] # vim /etc/selinux/config

3. Use the grep command to confirm that the SELINUX parameter displays the permissive mode.

```
[root@servera ~]# grep '^SELINUX' /etc/selinux/config
SELINUX=permissive
SELINUXTYPE=targeted
```

4. Use the getenforce command to confirm that the SELINUX parameter displays the enforcing mode.

```
[root@servera ~] # getenforce
Enforcing
```

5. Use the setenforce command to change the SELINUX mode to permissive mode and verify the change.

```
[root@servera ~]# setenforce 0
[root@servera ~]# getenforce
Permissive
```

- 3. Change the default SELinux mode back to the enforcing mode in the configuration file.
  - 1. Use the vim /etc/selinux/config command to edit the configuration file. Change the SELINUX parameter from permissive to enforcing mode.

```
[root@servera ~] # vim /etc/selinux/config
```

2. Use the grep command to confirm that the SELINUX parameter sets the enforcing mode on booting.

```
[root@servera ~]# grep '^SELINUX' /etc/selinux/config
SELINUX=enforcing
SELINUXTYPE=targeted
```

- 4. Set the SELinux mode to enforcing in the command line. Reboot the servera machine and verify the SELinux mode.
  - 1. Use the setenforce command to set the current SELinux mode to the enforcing mode. Use the getenforce command to confirm that SELinux is set to the enforcing mode.

```
[root@servera ~]# setenforce 1
[root@servera ~]# getenforce
Enforcing
```

2. Reboot the servera machine to implement the persistent configuration.

```
[root@servera ~]# systemctl reboot
Connection to servera closed by remote host.
Connection to servera closed.
[student@workstation ~]$
```

3. Log in to servera machine and verify the SELinux mode.

```
[student@workstation ~]$ ssh student@servera
...output omitted...
[student@servera ~]$ sudo -i
[sudo] password for student: student
[root@servera ~]# getenforce
Enforcing
```

5. Return to the workstation machine as the student user.

```
[root@servera ~]# exit
logout
[student@servera ~]$ exit
logout
Connection to servera closed.
[student@workstation ~]$
```

#### Finish

On the workstation machine, change to the student user home directory and use the lab command to complete this exercise. This step is important to ensure that resources from previous exercises do not impact upcoming exercises.

[student@workstation ~]\$ lab finish selinux-opsmode

# **Guided Exercise: Control SELinux File Contexts**

In this lab, you persistently change the SELinux context of a directory and its contents.

#### Outcomes

• Configure the Apache HTTP server to publish web content from a non-standard document root.

As the student user on the workstation machine, use the lab command to prepare your system for this exercise.

This command prepares your environment and ensures that all required resources are available.

[student@workstation ~]\$ lab start selinux-filecontexts

#### **Procedure 4.2. Instructions**

1. Log in to servera as the student user and switch to the root user.

```
[student@workstation ~]$ ssh student@servera
...output omitted...
[student@servera ~]$
[student@servera ~]$ sudo -i
[sudo] password for student: student
[root@servera ~]#
```

- 2. Configure Apache to use a document directory in a non-standard location.
  - 1. Create the /custom directory.

[root@servera ~] # mkdir /custom

2. Create the index.html file in the /custom directory. The index.html file should contain the This is SERVERA. text.

[root@servera ~] # echo 'This is SERVERA.' > /custom/index.html

3. Configure Apache to use the new directory location. Edit the Apache /etc/httpd/conf/httpd.conf configuration file and replace the two occurrences of the /var/www/html directory with the /custom directory. You can use the vim /etc/httpd/conf/httpd.conf command to do so. The following example shows the expected content of the /etc/httpd/conf/httpd.conf file.

```
[root@servera ~]# cat /etc/httpd/conf/httpd.conf
...output omitted...
DocumentRoot "/custom"
...output omitted...
<Directory "/custom">
...output omitted...
```

- 3. Start and enable the Apache web service and confirm that the service is running.
  - 1. Start and enable the Apache web service by using the systematl command.

```
[root@servera ~]# systemctl enable --now httpd
Created symlink /etc/systemd/system/multi-user.target.wants/httpd.service →
/usr/lib/systemd/system/httpd.service.
```

2. Verify that the service is running.

```
[root@servera ~]# systemctl status httpd
• httpd.service - The Apache HTTP Server
Loaded: loaded (/usr/lib/systemd/system/httpd.service; enabled; vendor preset: disabled)
Active: active (running) since Wed 2022-04-06 05:21:19 EDT; 22s ago
Docs: man:httpd.service(8)
Main PID: 1676 (httpd)
...output omitted...
Apr 06 05:21:19 servera.lab.example.com systemd[1]: Starting The Apache HTTP Server...
Apr 06 05:21:19 servera.lab.example.com systemd[1]: Started The Apache HTTP Server.
Apr 06 05:21:19 servera.lab.example.com httpd[1676]: Server configured, listening on: port 80
```

- 4. Open a web browser on workstation and try to view the http://servera/index.html web page. You get an error message that you do not have permission to access the file.
- 5. To permit access to the index.html file on servera, you must configure the SELinux context. Define an SELinux file context rule that sets the context type to httpd sys content t for the /custom directory and all the files under it.

```
[root@servera ~]# semanage fcontext -a \
-t httpd_sys_content_t '/custom(/.*)?'
```

6. Correct the file contexts in the /custom directory.

```
[root@servera ~]# restorecon -Rv /custom
Relabeled /custom from unconfined_u:object_r:default_t:s0 to unconfined_u:object_r:httpd_sys_content_t:s0
Relabeled /custom/index.html from unconfined_u:object_r:default_t:s0 to
unconfined_u:object_r:httpd_sys_content_t:s0
```

- 7. Try to view http://servera/index.html again in the web browser on the workstation machine. You should see the This is SERVERA. message.
- 8. Return to the workstation machine as the student user.

```
[root@servera ~]# exit
logout
[student@servera ~]$ exit
logout
Connection to servera closed.
[student@workstation ~]$
```

### Finish

On the workstation machine, change to the student user home directory and use the lab command to complete this exercise. This step is important to ensure that resources from previous exercises do not impact upcoming exercises.

[student@workstation ~]\$ lab finish selinux-filecontexts

# **Guided Exercise: Adjust SELinux Policy with Booleans**

In this exercise, you configure Apache to publish web content from users' home directories.

#### Outcomes

• Configure Apache web service to publish web content from the user's home directory.

As the student user on the workstation machine, use the lab command to prepare your system for this exercise.

This command prepares your environment and ensures that all required resources are available.

[student@workstation ~]\$ lab start selinux-booleans

### **Procedure 4.3. Instructions**

1. On the workstation machine, use the ssh command to log in to the servera machine as the student user and then switch to the root user.

```
[student@workstation ~]$ ssh student@servera
...output omitted...
[student@servera ~]$ sudo -i
[sudo] password for student: student
[root@servera ~]#
```

2. Edit the /etc/httpd/conf.d/userdir.conf configuration file to enable the Apache feature so that users can publish web content from their home directory. Comment out the line in the IfModule section that sets the UserDir variable to the disabled value, and uncomment the line that sets the UserDir variable to the public\_html value.

3. Start and enable the Apache web service.

```
[root@servera ~] # systemctl enable --now httpd
```

- 4. Open another terminal window, and use the ssh command to log in to the servera machine as the student user. Create the index.html web content file in the ~/public html directory.
  - 1. In another terminal window, use the ssh command to log in to the servera machine as the student user.

```
[student@workstation ~]$ ssh student@servera
...output omitted...
[student@servera ~]$
```

2. Use the mkdir command to create the ~/public html directory.

[student@servera ~]\$ mkdir ~/public\_html

3. Create the index.html file with the following content:

[student@servera ~]\$ echo 'This is student content on SERVERA.' > \
~/public html/index.html

4. For the Apache web service to serve the contents of the /home/student/public\_html directory, it must be allowed to share files and subdirectories in the /home/student directory. When you created the /home/student/public\_html directory, it was automatically configured with permissions that allow anyone with home directory permission to access its contents.

Change the /home/student directory permissions to allow the Apache web service to access the public\_html subdirectory.

```
[student@servera ~]$ chmod 711 ~
[student@servera ~]$ ls -ld ~
drwx--x--x. 16 student student 4096 Nov 3 09:28 /home/student
```

- 5. Open a web browser on the workstation machine and enter the http://servera/~student/index.html address. An error message states that you do not have permission to access the file.
- 6. Switch to the other terminal and use the getsebool command to see if any Booleans restrict access to home directories for the httpd service.

```
[root@servera ~]# getsebool -a | grep home
...output omitted...
httpd_enable_homedirs --> off
...output omitted...
```

7. Use the setsebool command to enable persistent access to the home directory for the httpd service.

```
[root@servera ~] # setsebool -P httpd_enable_homedirs on
```

- 8. Verify that you can now see the This is student content on SERVERA. message in the web browser after entering the http://servera/~student/index.html address.
- 9. Return to the workstation machine as the student user.

```
[root@servera ~]# exit
logout
[student@servera ~]$ exit
logout
Connection to servera closed.
[student@workstation ~]$
```

#### Finish

On the workstation machine, change to the student user home directory and use the lab command to complete this exercise. This step is important to ensure that resources from previous exercises do not impact upcoming exercises.

```
[student@workstation ~]$ lab finish selinux-booleans
```

# **Guided Exercise: Investigate and Resolve SELinux Issues**

In this lab, you learn how to troubleshoot SELinux security denials.

#### Outcomes

• Gain experience with SELinux troubleshooting tools.

As the student user on the workstation machine, use the lab command to prepare your system for this exercise.

This command prepares your environment and ensures that all required resources are available.

[student@workstation ~]\$ lab start selinux-issues

#### **Procedure 4.4. Instructions**

- 1. From a web browser on the workstation machine, open the http://servera/index.html web page. An error message states that you do not have permission to access the file.
- 2. Use the ssh command to log in to servera as the student user. Use the sudo -i command to switch to the root user.

```
[student@workstation ~]$ ssh student@servera
...output omitted...
[student@servera ~]$ sudo -i
[sudo] password for student: student
[root@servera ~]#
```

3. Use the less command to view the contents of the /var/log/messages file. You use the / character and search for the sealert text. Press the **n** key until you reach the last occurrence, because previous exercises might also have generated SELinux messages. Copy the suggested sealert command so that you can use it in the next step. Use the **q** key to quit the less command.

```
[root@servera ~]# less /var/log/messages
...output omitted...
Apr 7 04:52:18 servera setroubleshoot[20715]: SELinux is preventing /usr/sbin/httpd from getattr access on the
file /custom/index.html. For complete SELinux messages run: sealert -1 9a96294a-239b-4568-8f1e-9f35b5fb472b
...output omitted...
```

- 4. Run the suggested sealert command. Note the source context, the target objects, the policy, and the enforcing mode. Find the correct SELinux context label for the file that the httpd service tries to serve.
  - 1. Run the sealert command.

The output explains that the /custom/index.html file has an incorrect context label.

```
[root@servera ~]# sealert -1 9a96294a-239b-4568-8f1e-9f35b5fb472b
SELinux is preventing /usr/sbin/httpd from getattr access on the file /custom/index.html.
If you want to allow httpd to have getattr access on the index.html file
Then you need to change the label on /custom/index.html
Do
# semanage fcontext -a -t FILE TYPE '/custom/index.html'
where FILE TYPE is one of the following: NetworkManager exec t, NetworkManager log t, NetworkManager tmp t,
abrt dump oops exec t, abrt etc t, abrt exec t, abrt handle event exec t, abrt helper exec t,
abrt retrace coredump exec t, abrt retrace spool t, abrt retrace worker exec t, abrt tmp t,
abrt upload watch tmp t, abrt var cache t, abrt var log t, abrt var run t, accountsd exec t, acct data t,
acct exec t, admin crontab tmp t, admin passwd exec t, afs logfile t, aide exec t, aide log t, alsa exec t,
alsa tmp t, amanda exec t, amanda log t, amanda recover exec t, amanda tmp t, amtu exec t, anacron exec t,
anon inodefs t
...output omitted...
Additional Information:
Source Context
                            system u:system r:httpd t:s0
Target Context
                            unconfined u:object r:default t:s0
                           /custom/index.html [ file ]
Target Objects
Source
                           httpd
Source Path
                          /usr/sbin/httpd
Port
                           <Unknown>
                            servera.lab.example.com
Host
Source RPM Packages
                            httpd-2.4.51-7.el9 0.x86 64
Target RPM Packages
SELinux Policy RPM
                            selinux-policy-targeted-34.1.27-1.el9.noarch
Local Policy RPM
                            selinux-policy-targeted-34.1.27-1.el9.noarch
Selinux Enabled
                            True
Policy Type
                           targeted
Enforcing Mode
                           Enforcing
Host Name
                           servera.lab.example.com
Platform
                            Linux servera.lab.example.com
                            5.14.0-70.2.1.el9 0.x86 64 #1 SMP PREEMPT Wed Mar
                            16 18:15:38 EDT 2022 x86 64 x86 64
Alert Count
                            4
                           2022-04-07 04:51:38 EDT
First Seen
Last Seen
                           2022-04-07 04:52:13 EDT
                           9a96294a-239b-4568-8f1e-9f35b5fb472b
Local ID
```

Raw Audit Messages

type=AVC msg=audit(1649321533.406:1024): avc: denied { getattr } for pid=20464 comm="httpd"
path="/custom/index.html" dev="vda4" ino=25571802 scontext=system\_u:system\_r:httpd\_t:s0
tcontext=unconfined u:object r:default t:s0 tclass=file permissive=0

...output omitted...

2. Check the SELinux context for the directory from where the httpd service serves the content by default, /var/www/html. The httpd sys content t SELinux context is appropriate for the /custom/index.html file.

[root@servera ~]# ls -ldZ /var/www/html
drwxr-xr-x. 2 root root system u:object r:httpd sys content t:s0 6 Mar 21 11:47 /var/www/html

5. The Raw Audit Messages section of the sealert command contains information from the /var/log/audit/audit.log file. Use the ausearch command to search the /var/log/audit/audit.log file. The -m option searches on the message type. The -ts option searches based on time. The following entry identifies the relevant process and file that cause the alert. The process is the httpd Apache web server, the file is /custom/index.html, and the context is system r:httpd t.

```
[root@servera ~]# ausearch -m AVC -ts today
...output omitted...
----
time->Thu Apr 7 04:52:13 2022
type=PROCTITLE msg=audit(1649321533.406:1024): proctitle=2F7573722F7362696E2F6874747064002D44464F524547524F554E44
type=SYSCALL msg=audit(1649321533.406:1024): arch=c000003e syscall=262 success=no exit=-13 a0=fffff9c
a1=7fefc403d850 a2=7fefc89bc830 a3=100 items=0 ppid=20461 pid=20464 auid=4294967295 uid=48 gid=48 euid=48 suid=48
fsuid=48 egid=48 sgid=48 fsgid=48 tty=(none) ses=4294967295 comm="httpd" exe="/usr/sbin/httpd"
subj=system_u:system_r:httpd_t:s0 key=(null)
type=AVC msg=audit(1649321533.406:1024): avc: denied { getattr } for pid=20464 comm="httpd"
path="/custom/index.html" dev="vda4" ino=25571802 scontext=system_u:system_r:httpd_t:s0
tcontext=unconfined u:object r:default t:s0 tclass=file permissive=0
```

6. Resolve the issue by applying the httpd sys content t context.

```
[root@servera ~]# semanage fcontext -a \
-t httpd_sys_content_t '/custom(/.*)?'
[root@servera ~]# restorecon -Rv /custom
Relabeled /custom from unconfined_u:object_r:default_t:s0 to unconfined_u:object_r:httpd_sys_content_t:s0
Relabeled /custom/index.html from unconfined_u:object_r:default_t:s0 to
unconfined_u:object_r:httpd_sys_content_t:s0
```

- 7. Again, attempt to view http://servera/index.html. The This is SERVERA. message is displayed.
- 8. Return to the workstation machine as the student user.

```
[root@servera ~] # exit
```

```
logout
[student@servera ~]$ exit
logout
Connection to servera closed.
[student@workstation ~]$
```

### Finish

On the workstation machine, change to the student user home directory and use the lab command to complete this exercise. This step is important to ensure that resources from previous exercises do not impact upcoming exercises.

[student@workstation ~]\$ lab finish selinux-issues

# Lab: Manage SELinux Security

In this lab, you identify issues in system log files and adjust the SELinux configuration.

### Outcomes

- Identify issues in system log files.
- Adjust the SELinux configuration.

As the student user on the workstation machine, use the lab command to prepare your system for this exercise.

This command prepares your environment and ensures that all required resources are available.

[student@workstation ~]\$ lab start selinux-review

## **Procedure 4.5. Instructions**

- 1. Log in to the serverb machine as the student user and switch to the root user.
- 2. From a web browser on the workstation machine, view the http://serverb/lab.html web page. You see the error message: You do not have permission to access this resource.
- 3. Research and identify the SELinux issue that prevents the Apache service from serving web content.
- 4. Display the SELinux context of the new HTTP document directory and the original HTTP document directory. Resolve the SELinux issue that prevents the Apache server from serving web content.
- 5. Verify that the Apache server can now serve web content.
- 6. Return to the workstation machine as the student user.

### Evaluation

As the student user on the workstation machine, use the lab command to grade your work. Correct any reported failures and rerun the command until successful.

[student@workstation ~]\$ lab grade selinux-review

### Finish

On the workstation machine, change to the student user home directory and use the lab command to complete this exercise. This step is important to ensure that resources from previous exercises do not impact upcoming exercises.

[student@workstation ~]\$ lab finish selinux-review